## 場所を登録する (登録ポイント)

| 登録したポイントを編集する     |                     |                                                                                                    | 操作                                                                                                    |                              |                               |
|-------------------|---------------------|----------------------------------------------------------------------------------------------------|----------------------------------------------------------------------------------------------------|------------------------------|-------------------------------|
|                   |                     | 登録ポイント情報画面から(☞65ページ)<br>1<br><del>2<br/>3<br/>ホ<br/>*(ハ)-+<br/>*(ハ)-+<br/>*()<br/>*()<br/>*()<br/>*()<br/>*()<br/>*()<br/>*()<br/>*()</del> | 2<br>23<br>3 称 東京都庁<br>*(42)-ド<br>**(22)-ド<br>**(22)-ド<br>**(22)-ド<br>**(22)-ド<br>**(22)-ド<br>**(22)-ド<br>**(22)-ド<br>**(22)-ド<br>**(22)-ド<br>**(22)-ド<br>**(22)-ド<br>**(22)-ド<br>**(22)-ド<br>**(22)-ド<br>**(22)-ド<br>**(22)-ド<br>**(22)-<br>**(22)-<br>**(2 | 3                            |                               |
| マークを変更する          |                     | マーク / サウンド を選ぶ                                                                                                    | マーク変更を選ぶ                                                                                                    | マークを選ぶ                       |                               |
| 名称を変更する           |                     | 名称を選ぶ                                                                                                    | 名称を入力する<br>(☞66ページ)                                                                                                    | 入力終了後、完了を選ぶ                  | 最大 10 文字 ( 半角 20 文字 )         |
| 入力した名称を地図画面上に表示する |                     |                                                                                                    | 名称入力終了後、<br>選ぶ                                                                                                    | 枠付き または 枠なし を選ぶ              | 表示しない場合は、<br>名称表示なしを選ぶ        |
| 登録ポイント<br>ひづくとサロ  | サウンドを選ぶ             | マーク / サウンド を選ぶ                                                                                                    | サウンド種別を選ぶ                                                                                                    | サウンドを選ぶ                      | 最大 30 ケ所                      |
|                   | サウンドが鳴り始める<br>距離を選ぶ |                                                                                                    | サウンド距離を選ぶ                                                                                                    | 距離を選ぶ                        |                               |
| にソードで             | 方向を選ぶ               |                                                                                                    | サウンド方向を選ぶ                                                                                                    | 全方向」、または「方向指定」<br>を選び方向を指定する |                               |
| メモを入力する           |                     | メモを選ぶ                                                                                                    | メモを入力する<br>(☞66 ページ)                                                                                                    | 入力終了後、完了を選ぶ                  | 最大 20 文字 ( 半角 40 文字 )         |
| 電話番号を入力する         |                     | TELを選ぶ                                                                                                    | 電話番号を入力する                                                                                                    | 入力終了後、完了を選ぶ                  | 削除するには、 全削除 を選び、<br>完了 を選ぶ    |
| 場所(位置)を修正する       |                     | 場所を選ぶ                                                                                                    | 位置変更を選ぶ                                                                                                    | 修正したい位置にスクロールし、<br>〔実行〕を押す   |                               |
| 住所名を修正する          |                     | 場所を選ぶ                                                                                                    | 名称変更を選ぶ                                                                                                    | 文字を入力し、完了を選ぶ                 | 最大 16 文字 ( 半角 32 文字 )         |
| 登録した日付けを修正する      |                     | 登録日付を選ぶ                                                                                                    | 年号・月・日・時間・分を<br>入力する                                                                                                    | 入力終了後、完了を選ぶ                  | 曜日は自動的に設定される<br>(1600年1月1日以降) |
| ボイスワードを入力する       |                     | ボイスワード入力については、取扱説明書「ボイス<br>ワード/スマートメディア編」を参照してください                                                                                                    |                                                                                                    |                              |                               |

使い方

場所を登録する(登録ポイント)